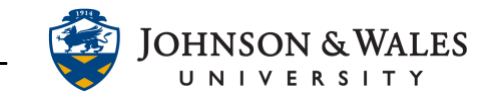

Instructors can retrieve a test published in ulearn for a variety of reasons – to print a hard copy or to make edits in Respondus and republish to ulearn.

## Instructions

1. Locate and open Respondus on y our computer and click on the **Retrieval & Reports** tab.

| Start | Edit | Settings | Preview + Publish | Retrieval + Reports |  |
|-------|------|----------|-------------------|---------------------|--|
|-------|------|----------|-------------------|---------------------|--|

2. Select **Retrieve Questions** from the left menu and then select the **Retrieve Questions Wizard** button.

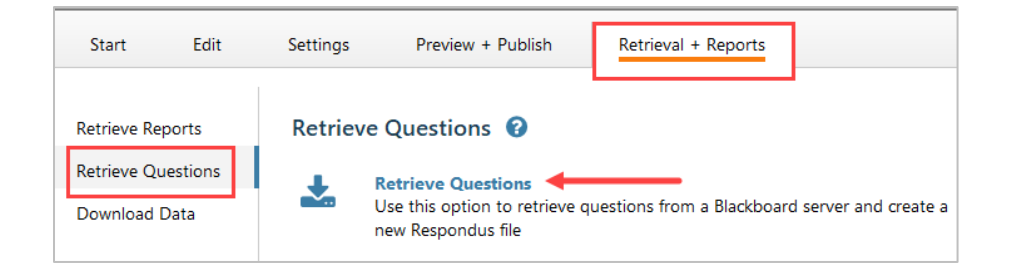

3. From the Blackboard Server drop down menu, select the ulearn server connection. Click **Next.** 

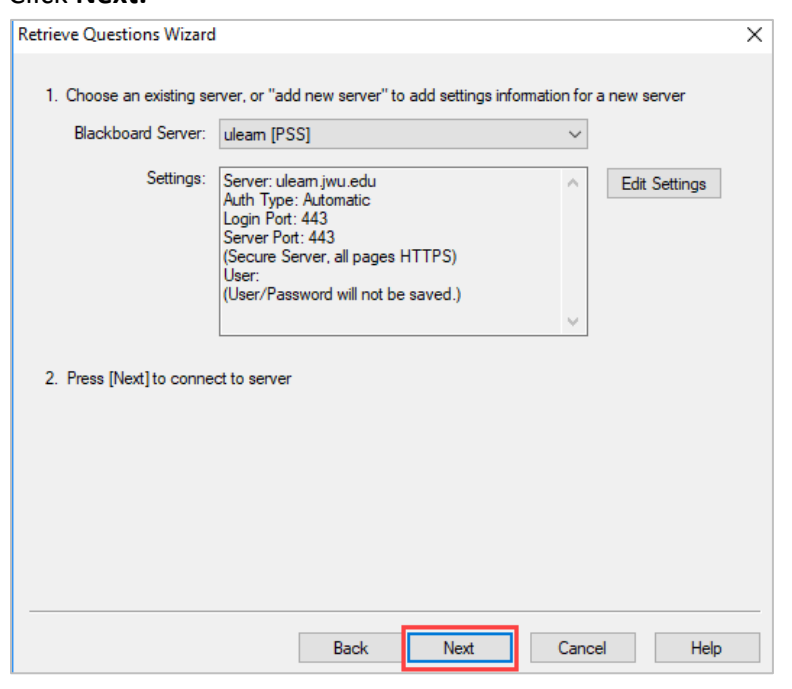

## **Instructional Design & Technology**

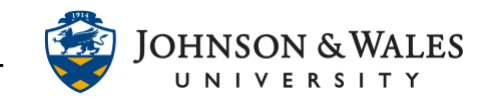

## Note:

The connection between Respondus and ulearn has already been configured in these instructions. To delete a connection, click **Edit Settings** and **Delete**. Then select **Add New Server** from the drop down menu to add a new connection.

4. If prompted to enter your credentials, enter your user name and password.

| Enter login information X                                                    |        |  |  |  |
|------------------------------------------------------------------------------|--------|--|--|--|
| Because the "remember my user name"<br>box was not checked, you must type in | ОК     |  |  |  |
| your user name and password each time.                                       | Cancel |  |  |  |
| User name                                                                    | ]      |  |  |  |
| Password •••••••                                                             | ]      |  |  |  |
|                                                                              |        |  |  |  |

5. Select the **course** from the Exam drop down menu. Then select the **exam**. Finally, enter a **new name** for the file. Click **next** to proceed.

| Retrie | ve Questions    | Wizard               |      |      |        |          | × |
|--------|-----------------|----------------------|------|------|--------|----------|---|
| 1.     | Choose Cours    | e to Retrieve from   |      |      |        |          |   |
|        | SOC1001: So     | ciology              |      |      |        | ~        |   |
| 2.     | Select an Exa   | m or Pool            |      |      |        |          |   |
|        | Exam            | Week 3 Quiz          |      |      |        | <b>-</b> |   |
|        | O Survey        |                      |      |      |        |          |   |
|        |                 |                      |      |      |        | ~        |   |
| 3.     | Enter a name    | for the new file     |      |      |        |          |   |
|        | SOCTOUTQU       | Z 3                  | -    |      |        |          |   |
| 4.     | Press [Next] to | retrieve from server |      |      |        |          |   |
|        |                 |                      |      |      |        |          |   |
|        |                 |                      |      |      |        |          |   |
|        |                 |                      |      |      |        |          |   |
|        |                 |                      |      |      |        |          |   |
|        |                 |                      | Back | Next | Cancel | Help     |   |

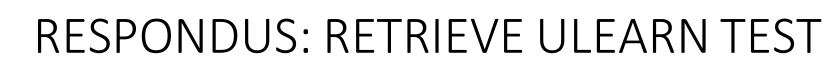

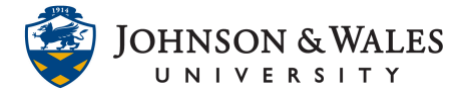

6. Click **OK** when the completion window pops up when the retrieval process is completed and the file is saved. Click **Finish**.

| Retrieve Questions Wizard                                                                                                    |                            | ×          |
|----------------------------------------------------------------------------------------------------|----------------------------|------------|
| Respondus 4.0.8.05 April 8, 2019<br>Start Blackboard 9 x Retrieve<br>Exam: Week 3 Quiz<br>Document: SOC1001 Quiz 3<br>* Checking for Random Blocks |                            |            |
| * Downloading Exam<br>* Converting questions<br>Question 5<br>Question 10<br>Question 15<br>Question 20                                            | Respondus X<br>File Saved. |            |
|                                                                                                    | Back Finish C              | ancel Help |

7. The file is saved in the Respondus Projects folder on the 'C: Drive' of the computer.

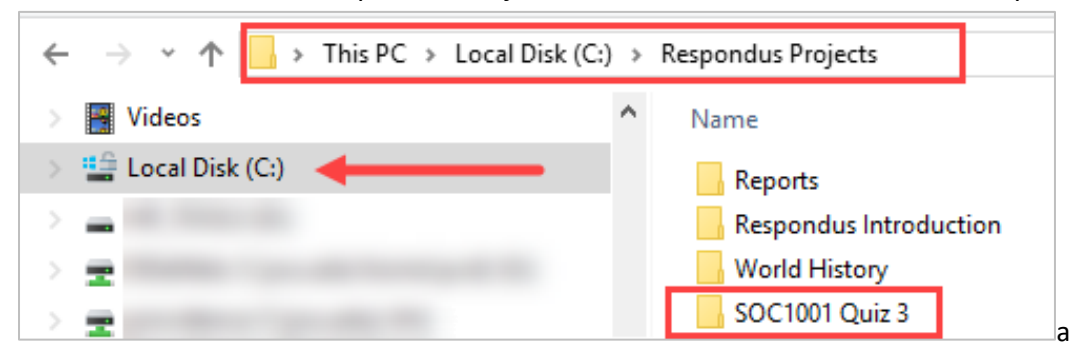

To edit the file in Respondus, refer to this user guide for <u>editing a test in Respondus</u>. Refer to these instructions to <u>print a hard copy of the test</u> once it has been retrieved from ulearn.